## Sådan giver du sparekassen adgang til din skattemappe

Gå ind på SKAT ´S hjemmeside: www.skat.dk

- Tryk på "Log på" findes oppe i højre hjørne
- Log på som borger med MitID

| skat.dk                                    | ×                                                                                                    |                      | Borger Erhverv Q. Søg<br>                                             | 🔓 Log på |
|--------------------------------------------|----------------------------------------------------------------------------------------------------|----------------------|-----------------------------------------------------------------------|----------|
| Skat.dk > Borger                           |                                                                                                    | v log på som orbuoru |                                                                       | 🛞 Læs op |
| 2024<br>Skatten 2024:<br>Forskudsopgarelse | Log på som borger med MitID     Log på med TastSelv-kode     Log på med autorisation (fx forælder eller rådgiver) |                      | SE DIN<br>SE DIN<br>2024<br>Di GSKAT<br>2024<br>Di forskudsopgorelsen |          |

• Indtast MitID oplysninger – Hvis du logger ind via computer, skal du bruge mobilen til at scanne QR koden inde på MitID app

| Log på hos Skatteforvaltninger | n Mit 🎝 |
|--------------------------------|---------|
| BRUGER-ID 💿                    |         |
|                                | Skjul   |
| FORTSÆT                        |         |
| (i) Glemt bruger-ID?           |         |
|                                |         |
|                                |         |
|                                |         |

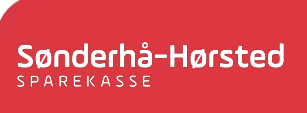

• Vælg Profil- og kontaktoplysninger

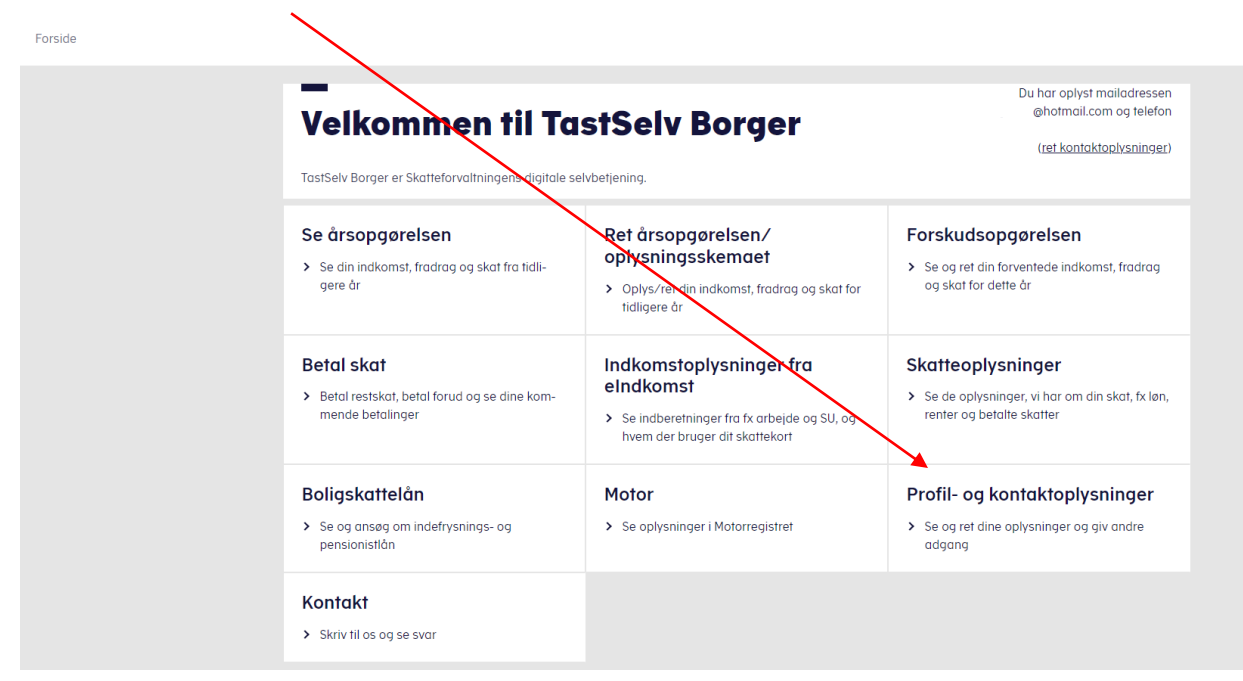

• Vælg Giv adgang til rådgiver eller andre

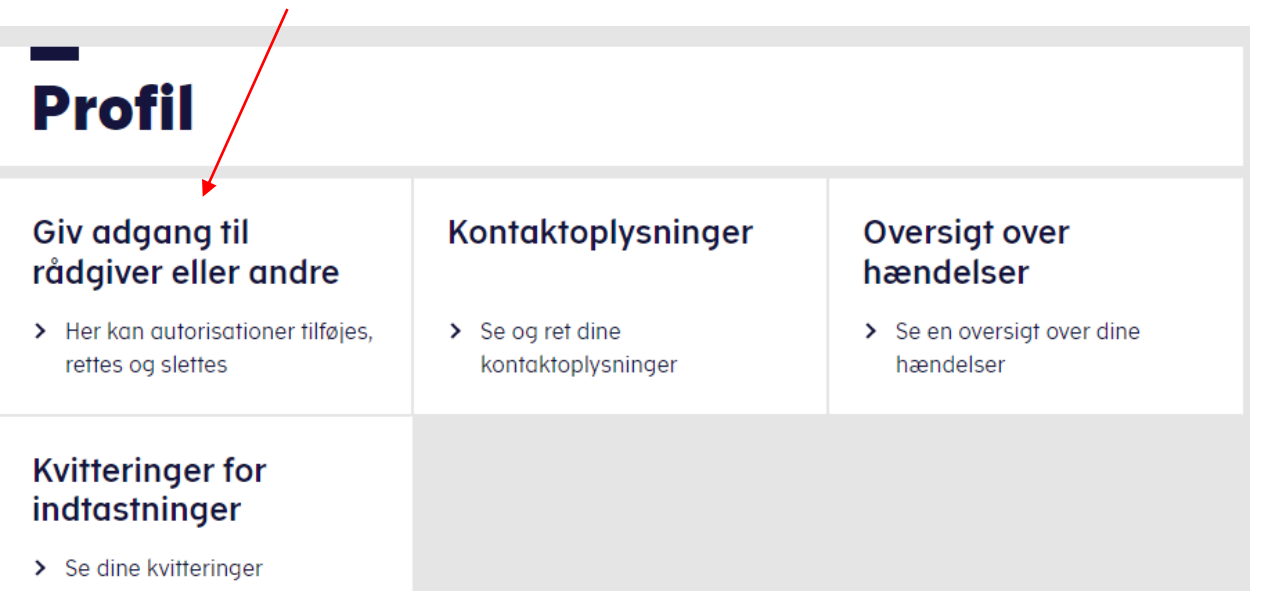

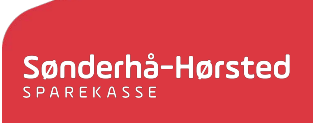

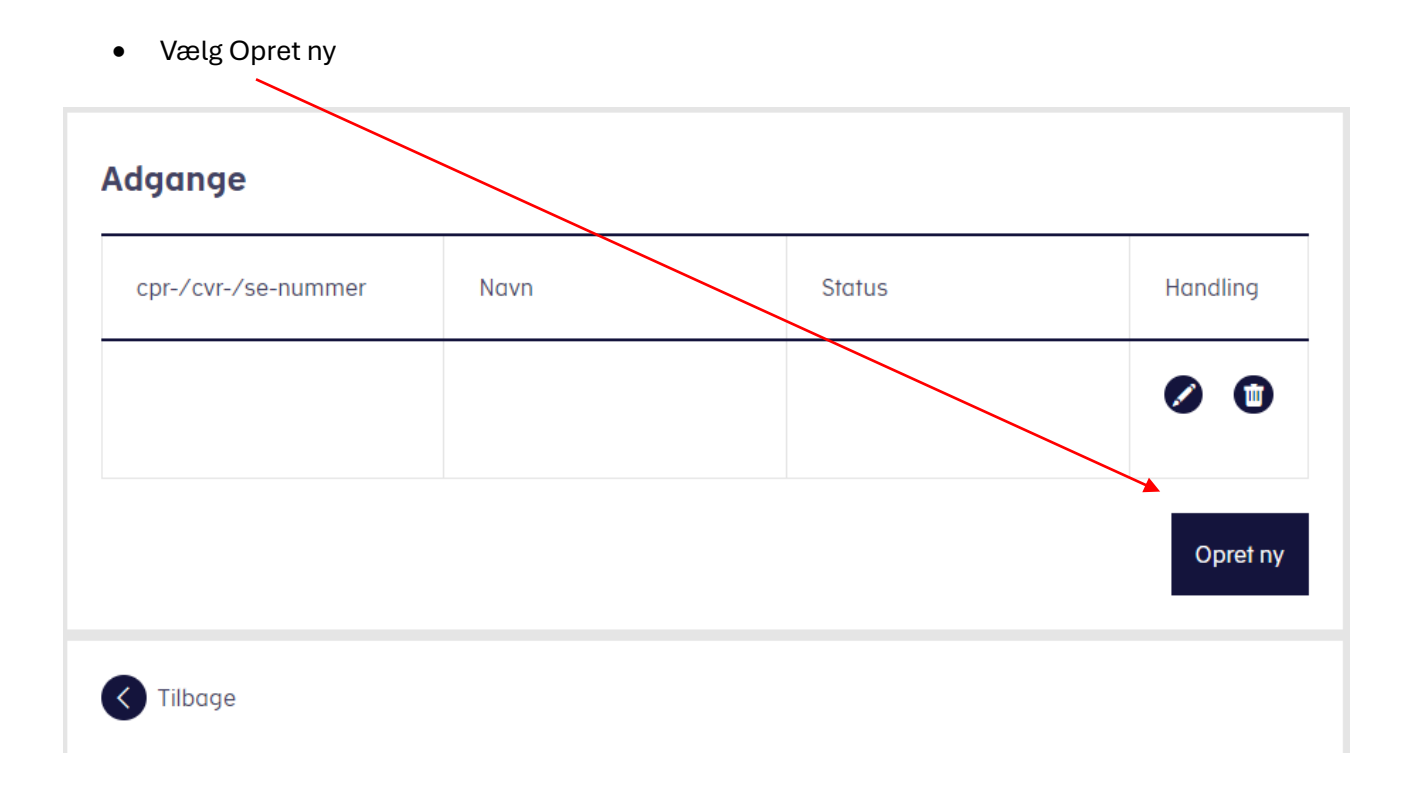

Indtast CVR nr. 21249114 i rubrikkerne "Jeg giver adgang til" og "Gentag venligst det indtastede nummer" – Ligesom på billedet

| Giv adgang til råd                               | dgivere eller andre |
|--------------------------------------------------|---------------------|
| 🗸 Hvem kan få adgang                             |                     |
| <ul> <li>Hvordan giver man adgang</li> </ul>     |                     |
| ✓ Gyldighed                                      |                     |
| <ul> <li>Rette og slette autorisation</li> </ul> |                     |
| Jeg giver adgang til                             | 21249114            |
| Gentag venligst det indtastede nummer            | 21249114            |
| Tilbage Afbryd                                   | Næste               |

Sønderhå-Hørsted

• Scroll ned i bunden – Under "Vælg adgang til alle informationer" skal man krydse af i den lille boks. Sæt udløbsdatoen til minimum 2 år fra dags dato, vi anbefaler 4 år fra dags dato.

|                                                                                                    | 08-05-2027            |
|----------------------------------------------------------------------------------------------------|-----------------------|
| Kontakt - Skriv til os 🧿                                                                                                    | 08-05-2027            |
| Vælg adgang til alle informationer                                                                                                    |                       |
| Adgang                                                                                                    | Udløbsdato (dd-mm-ååå |
| <ul> <li>Hvis du sætter kryds her, giver du din<br/>valgte rådgiver adgang til alle punkter<br/>i TastSelv Borger og eventuelle nye<br/>punkter.</li> </ul> | 08-05-2027            |
| Tilbage Afbryd                                                                                                    | Godkend               |

• Tryk godkend og du har nu givet adgang til sparekassen

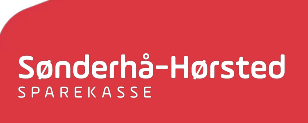